| ution    | AND CONTRACTOR |
|----------|----------------|
| E C VOCK |                |
|          | & EDUCATION C  |

ชื่อเรื่อง

|           | ใบความรู้                                                        | หน่วยการเรียนที่ 5.3 |                               |         |  |
|-----------|------------------------------------------------------------------|----------------------|-------------------------------|---------|--|
| INT G Kou | รหัสวิชา 2001- 0001 วิชาคอมพิวเตอร์เพื่องานอาชีพ                 |                      | ระดับ ปวช. 2 จำนวน 2 หน่วยกิต |         |  |
|           | <b>ชื่อหน่วย</b> แถบเครื่องมือรูปวาดและการกำหนดเทคนิคให้กับสไลด์ | จำนวน                | 3                             | ชั่วโมง |  |
|           | แถบเครื่องมือรูปวาดและการกำหนดเทคนิคให้กับสไลด์                  | จำนวน                | 1                             | สัปดาห์ |  |

## จุดประสงค์การเรียนรู้

- 1. สามารถแทรกไฟล์เสียงลงในสไลค์ได้
- 2. สามารถใส่เสียงเมื่อเปลี่ยนสไลด์ได้
- 3. สามารถใส่ภาพเคลื่อนใหวและไฟล์วีดีโอ
- 4. สามารถปรับแต่งตัวเลือกการแสดง วีดีโอได้
- 5. สามารถกำหนดความเร็วของสไลด์ เอฟเฟ็คต์ได้
- 6. สามารถใส่เอ็ฟเฟ็กต์ให้กับออบเจ็กในสไลด์ได้

# เนื้อหาสาระ

# <u>เครื่องมือสร้างเอฟเฟ็คต์</u>

โปรแกรมได้เตรียมเครื่องมือที่ใช้สำหรับสร้างเอฟเฟ็กต์ในสไลด์ไว้ในแท็บชื่อ Animations (ภาพเคลื่อนไหว) ซึ่งจะมีกลุ่มคำสั่งที่ใช้กำหนดเอ็ฟเฟ็กต์ให้ออบเจ็ก และเอฟเฟ็กต์การเปลี่ยนแผ่นสไลด์

# <u>ใสเอฟเฟ็คต์ขณะเปลี่ยนแผ่นสไลด์ (Slide Transition)</u>

ขณะฉายสไลค์สามารถใส่เอฟเฟ็คต์ช่วงที่กำลังเปลี่ยนไปแสดงสไลค์ถัดไปได้ โดยจะมีเอฟเฟ็คต์ให้ เลือกหลายแบบ เช่น ให้สไลค์ก่อยๆจางหายไป เลื่อนจากบนลงล่าง หมุนวน เป็นต้น และเลือกใส่เสียง ประกอบขณะเลื่อนเปลี่ยนสไลค์ได้ด้วย

# ดูตัวอย่างเอฟเฟ็คต์

การดูตัวอย่างเอฟเฟ็กต์ทำได้ตั้งแต่ตอนเลือกเอฟเฟ็กต์ที่ผ่านมา ต่สามารถตรวจสอบเอฟเฟ็กต์ได้อีก วิธีหนึ่งกือกลิกที่ปุ่ม Preview (แสดงตัวอย่าง) บนแท็บ Animation

# ลักษณะของเอฟเฟ็คต์กลุ่มต่างๆ

เอฟเฟ็กต์การเปลี่ยนแผ่นสไลด์จะมีให้เลือกหลายแบบ โดยจะแบ่งกลุ่มดังนี้

# เอฟเฟ็คต์กลุ่ม Fodes and Dissoloves

เอฟเฟ็กต์กลุ่มนี้จะแสดงแบบก่อยๆเลื่อนและจางหายไป

## เอฟเฟ็คต์กลุ่ม Stripes and Bars

เอฟเฟ็คต์กลุ่มนี้จะแสดงแบบเป็นริ้วและแถบบาร์

### <u>ปรับแต่งการแสดงผลเอฟเฟ็คต</u>์

## กำหนดความเร็วของเอฟเฟ็คต์

สามารถกำหนดความเร็วของการแสดงเอฟเฟ็คต์ได้ ว่าจะให้แสดงช้าหรือเร็ว โดยคลิกปุ่ม Transition Speed (ความเร็วในการเปลี่ยน) ซึ่งจะมีให้เลือก 3 แบบ คือ

- Slow แสดงแบบช้าๆ
- Medium ความเร็วปานกลาง
- Fast แสดงแบบรวคเร็ว

# กำหนดเสียงเอฟเฟ็คต์

นอกจากการแสดงเอฟเฟ็คต์เป็นภาพเคลื่อนไหวแบบเงียบ แล้ว สามารถเลือกที่จะแสดงให้เสียง ประกอบด้วยได้เพื่อช่วยกระตุ้นความสนใจผู้ชมให้รู้ว่าต่อไปจะเปลี่ยนขึ้นสไลด์แผ่นใหม่แล้ว ตั้งเวลาเปลี่ยนสไลด์

โดยปกติเมื่อเราเลือกเอฟเฟ็คต์แล้วไม่ได้เลือกอย่างอื่นเพิ่มเติม เมื่อตั้งสไลด์โชว์ โปรแกรมจะตั้งให้ เปลี่ยนแผ่นสไลด์ให้เป็น On Mouse Click หมายถึง ต้องกลิกเมาส์จึงจะขึ้นสไลด์แผ่นถัดไปให้ แต่สามารถ ตั้งเวลาให้เปลี่ยนแผ่นสไลด์อัตโนมัติได้ ซึ่งจะเหมาะสำหรับการแสดงสไลด์โชว์ที่ไม่มีกนควบคุม คือให้ ฉายไปเรื่อยๆ ทำได้โดยกำหนดเวลาบนแท็บ Animation

- On Mouse Click (เมื่อกลิกเมาส์) ให้เปลี่ยนแผ่นสไลด์เมื่อกลิกเมาส์
- Automatically After (อัตโนมัติหลังจาก) กำหนดเวลา (นาที : วินาที) ที่จะให้ขึ้นสไลด์แผ่นถัดไป

# นำไปใช้กับสไลด์ทั้งหมด

โดยปกติเมื่อเลือกเอฟเฟ็กต์ เสียง ความเร็ว และตั้งเวลาไปแล้ว การเลือกเหล่านั้นจะมีผลกับสไลด์ แผ่นที่เลือกเพียงแผ่นเดียวเท่านั้น หากต้องการนำตัวเลือกทั้งหมดไปใช้กับสไลด์ทุกแผ่นในไฟล์นำเสนอ ให้ กลิกปุ่ม Apply To All (นำไปใช้กับทั้งหมด) บนแท็บ Animation (ภาพเกลื่อนไหว)

# ยกเลิกเอฟเฟ็คต์ Transition

ถ้าไม่ต้องการใช้งานเอฟเฟ็คต์ Transition แล้วก็ยกเลิกได้โดยคลิกเปิดรายการเอฟเฟ็คต์ขึ้นมาอีก ครั้งหนึ่ง แล้วคลิกที่ไอคอน No Transition

# <u>ใส่เอฟเฟ็คต์ให้ออบเจ็คในสไลด์</u>

นอกจากการใส่เอฟเฟ็คต์ขณะเปลี่ยนแผ่นสไลด์แล้ว ก็ยังใส่เอฟเฟ็คต์การเคลื่อนไหวที่เรียกว่า "Animation" ให้กับ "ออบเจ็ค" ต่างๆที่มีอยู่ในสไลด์ เช่น ข้อความ, รูปภาพ, รูปวาค, ไดอะแกรม, ตางราง และอื่นๆ โดยขณะฉายสไลด์แทนที่จะแสดงข้อความหรือรูปทั้งหมดแกมาพร้อมกันทีเดียว ก็อาจสร้างความ น่าสนใจด้วยการสั่งให้แสดงภาพทีละภาพ หรือแสดงข้อความทีละย่อหน้าหรือทีละบรรทัดได้ โดยการเลือก การเคลื่อนไหวที่ต่างกันได้ ซึ่งโปรแกรมจะมีกำสั่งให้ใช้กำหนดการเคลื่อนไหวให้กับออบเจ็คในสไลด์ หลายแบบและหลายกลุ่ม โคยแยกออกเป็นเอฟเฟ็คต์แบบเรียบๆไปจนถึงเอฟเฟ็คต์ที่ดูหวือหวาตื่นตาตื่นใจ ส่วนวิธีกำหนดการเกลื่อนไหวทำได้หลายวิธีดังนี้

# เลือกการเคลื่อนใหวง่ายๆ

การเลือกเอฟเฟ็คต์การเกลท่อนไหวด้วยวิธีนี้ ทำได้จากการกลิกปุ่ม Animate (แบบเกลื่อนไหว) เถือกเอฟเฟ็คต์พื้นฐานที่มีให้เถือก ดังนี้

## กำหนดการเคลื่อนใหวด้วยตนเอง (Custom Animation)

การเคลื่อนไหวสำเร็จรูปที่เลือกมาข้างต้นจะได้เพียงพื้นฐาน แต่บางครั้งอาจต้องการเลือกเอฟเฟ็กต์ แบบอื่นๆ หรือการเคลื่อนไหวของแต่ละข้อความ ซึ่งออบเง็คหนึ่งๆ (ออบเง็คในที่นี้หมายถึง สิ่งต่างๆที่อยู่ ในสไลด์ซึ่งอาจเป็นข้อความ ภาพ ตาราง ผังองค์กร หรืออื่นๆ) สามารถแสดงการเคลื่อนไหวได้ 3 ช่วงเวลา ด้วยกัน คือ ขณะเริ่มแสดงออบเง็ต เน้นเมื่อมาถึง ช่วงที่จบการแสดงของออบเง็ตนั้น และในแต่ละช่วง สามารถใส่เอฟเฟ็คต์ ได้หลายๆแบบ ด้วยการเปิดหน้าต่างงาน Custom Animation (ภาพเคลื่อนไหวแบบ กำหนดเอง) ขึ้นมา

ใส่เอฟเฟ็คต์การเคลื่อนใหว

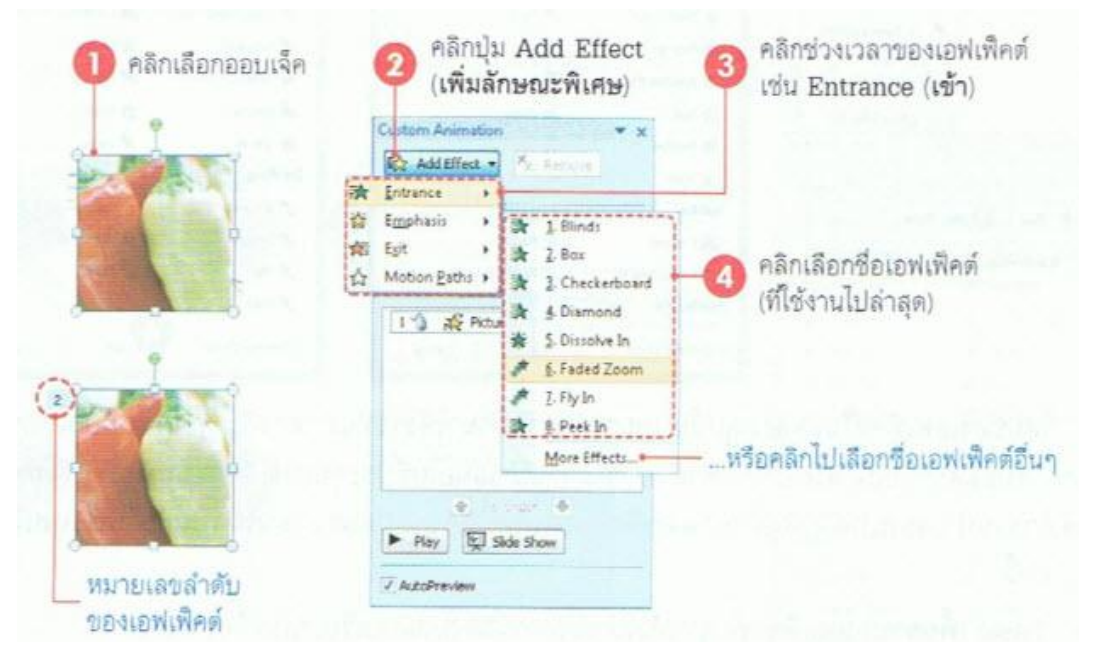

## ช่วงเวลาแสดงของเอฟเฟ็คต์

เมื่อกลิกที่ปุ่ม Add Effect เพื่อกำหนดเอฟเฟ็กต์ให้กับออบเจ็กนั้น เราสามารถกำหนดเอฟเฟ็กต์ 3 ช่วงเวลา โดยแต่ละช่วงเวลาจะมีไอคอนแสดงกำกับเพื่อบอกให้ทราบด้วยดังนี้

Entrance (เข้า) คือเอฟเฟ็คต์ที่แสดงขณะที่ออบเจ็คกำลังเข้ามาในสไลด์

- Emphasis (ตัวเน้น) คือให้แสดงเพื่อเน้นออบเจ็ก เมื่ออบเจ็กนั้นแสดงอยู่ในสไลด์แล้ว
- Exit (จบการทำงาน) คือให้แสดงเมื่อจะ ไม่แสดงออบเจ็คนั้นในส ไลด์ (หลังจบเอฟเฟ็คต์ Entrance และ Emphasis แล้ว)

### เลือกเอฟเฟ็คต์เพิ่มเติม

นอกจากรายชื่อเอฟเฟ็คต์ที่เห็นในกรอบซึ่งใช้งานไปบล่าสุดแล้ว ยังเลือกรายการเอฟเฟ็คต์แบบ อื่นๆเพิ่มเติมได้ โดยโปรแกรมจะมีให้เลือกใช้งานได้หลายกลุ่มด้วยกัน ดังนี้

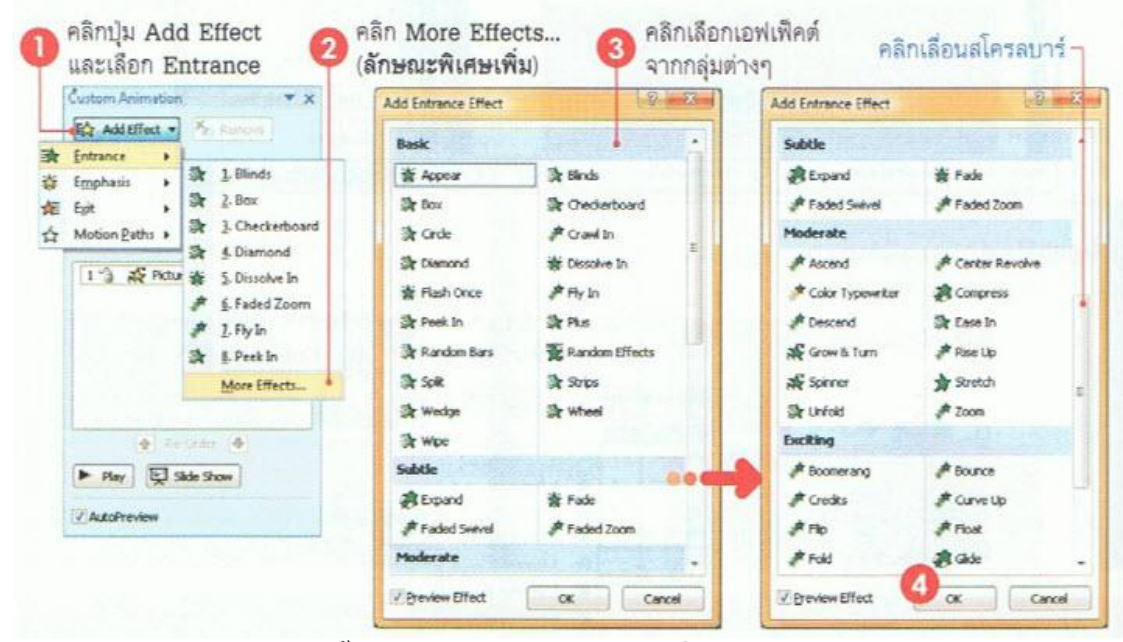

กลุ่มของเอฟเฟ็คต์ในแต่ละกลุ่มนั้น เหมาพกับการนำมาใช้งานที่แตกต่างกัน ควรเลือกให้เหมาะสม กับงานนำเสนอแต่ละกลุ่มเป้าหมายที่เข้าฟังด้วย เช่น งานนำเสนอในที่ประชุมอาจเลือกแบบเรียบๆที่ไม่หวือ หวามาก แต่งานนำเสนอเปิดตัวสินค้าอาจจะเลือกเอฟเฟ็คต์ที่ตื่นเต้นและน่าสนใจ เป็นต้น โดยเอฟเฟ็คต์แต่ ละกลุ่มมีดังนี้

- Basic (พื้นฐาน) เอฟเฟ็คต์พื้นฐานทั่วไป เน้นการแสดงผลแบบเรียบๆ ไม่หวือหวามาก
- Subtle (ละเอียด) เอฟเฟ็คต์ที่เน้นการแสดงผลแบบละเอียดและพิถีพิถัน
- Moderate (ปานกลาง) เอฟเฟ็คต์ที่เน้นการแสดงผลในลักษณะปานกลางน่าสนใจ และเอฟเฟ็คต์ไม่ ดื่นเต้นมากนัก
- Exciting (ตื่นเต้น) เอฟเฟ็คต์ที่เน้นการแสดงผลตื่นเต้นและหวือหวามาก เพื่อเรียกร้องกวามสนใจ

## เพิ่มเอฟเฟ็คต์เน้นออบเจ็ค (Emphasis)

| 1 คลิกเลือกออบเจ็ค                              | คลิกปุ่ม Add Effect           แล้วเลือก Emphasis           Custom Animition                                                                                                    | 3 คลิกเลือกเอฟเพ็คต์<br>หรือคลิกเลือก Mara E                                                 | Manha                                                                                                    |
|-------------------------------------------------|----------------------------------------------------------------------------------------------------|----------------------------------------------------------------------------------------------|----------------------------------------------------------------------------------------------------|
|                                                 | Image: Second Second Secon | Add Emphasis Effect  Add Emphasis Effect  Basic  C Change Fill Color  C Change Fall Color    | A Change Font<br>A Change Font<br>A Change Font See                                                                         |
|                                                 | Cuttorn Animation                                                                                                    | B Change Font Style<br>Strow/Shrink<br>Transparency<br>Subble                                |                                                                                                    |
|                                                 | Renove       Modify selected effects       Start:       On Old       Speed:                                                                                                    | B Bold Flieh<br>B Brush On Underline<br>P Coker Wave<br>P Complementary Coker 2<br>P Darlian | P Brush On Color     P Color Blend     Complementary Color     P Contrasting Color     P Contrasting Color     P Desolurate |
| 🦳 สำดับของเอฟเพิคด์<br>เอฟเพ็คด์ Emphasis ที่ไง | 1 1 1 1 1 1 1 1 1 1 1 1 1 1 1 1 1 1 1                                                                                                    | 값 Flieh Bub<br>용 Vertical Highlight<br>Moderate<br>7 Provine Effect                          | ∲ lighten -                                                                                                    |
| หรือคลิกทดสอบ (4                                | AutoPreview                                                                                                    | คลิกสไลด์โชว์ หรือ                                                                           |                                                                                                    |

### เอฟเฟ็คต์จบการทำงาน (Exit)

| ×                      | Custom Animation * X Add Exit Effect | 0              |
|------------------------|--------------------------------------|----------------|
| 1 1                    | Entrance Basik                       |                |
|                        | Emphasis , 2. Blinds                 | n Box          |
|                        | Epit + 2 Box & Checkerboard          | Circle         |
| 1                      | Motion Paths > A Diamond             | Diamond        |
| when when when a       | 1 3 # Pet * 5. By Out * Stappen      | 출 Dissolve Out |
|                        | 2 3 AS Pict More Effects             | Ry Out         |
|                        | St Peek Out                          | 📩 Plus         |
|                        | Custom Animation 💌 🗙                 | Random Effects |
|                        | St Add Effect * 1/2 Remove           | 🗱 Strips       |
|                        | Modify: Diamond                      | 🐇 Wheel        |
|                        | Start: ") on Old:                    |                |
|                        | Direction: In 💌 Subtle               |                |
|                        | Speed: Medun 💽                       | 👹 Fade         |
| A. M                   | 1 分 装 Picture 3 条 Faded Swivel       | 🎭 Faded Zoom   |
| ลาดบของเอพเพคด         | 2 3 AS Picture 3 Moderate            |                |
| เอฟเพ็คด์ Exit ที่ได้- | 3 3 🖈 Picture 3 😱                    | OK Cancel      |
|                        |                                      |                |

#### ปรับแต่งรายละเอียดเอฟเฟ็กต์

เอฟเฟ็คต์บางตัวสามารถ ปรับแต่งค่าเพิ่มเติม ได้ เช่น แบบ Fly in ซึ่งสามารถเลือก ได้ว่าจะ ให้ออบเจ็คนั้นเคลื่อนที่มาจาก ทิศทางใค เช่น จากซ้าย หรือจาก ด้านบนเป็นต้น หรือเอฟเฟ็คต์

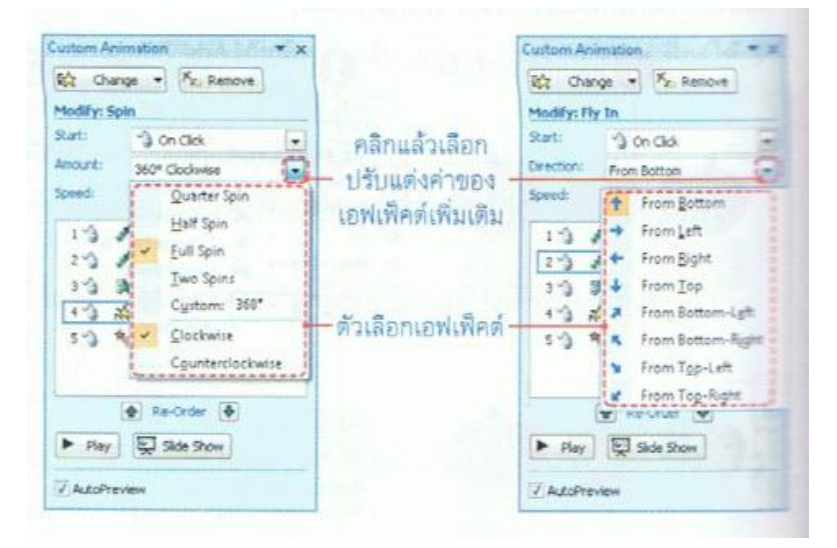

แบบ Spin ก็มีตัวเลือกว่าจะให้หมุนกี่รอบ เป็นต้น ซึ่งเอฟเฟ็คต์แต่ละแบบจะมีตัวเลือกปรับแต่งในการ แสดงผลที่ไม่เหมือนกัน ดังภาพ

### เปลี่ยนเอฟเฟ็กต์

เอฟเฟ็คต์ที่ได้กำหนดให้กับออบเจ็คไปแล้ว สามารถเปลี่ยนไปเป็นแบบอื่นได้ ดังนี้

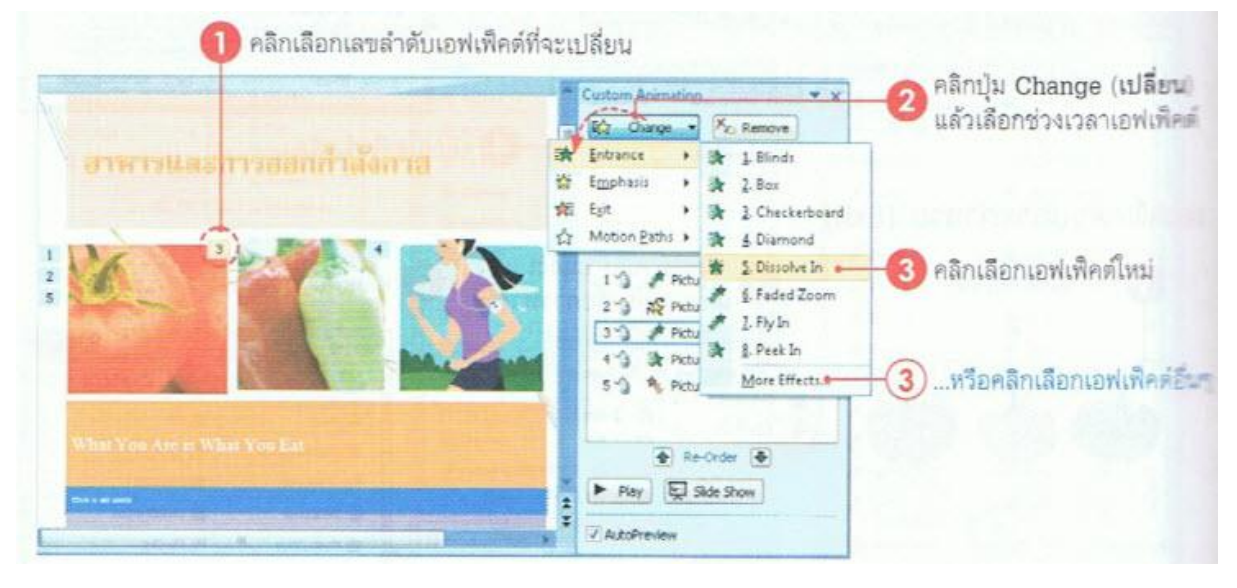

### ยกเลิกเอฟเฟ็คต์

ถ้าไม่ต้องการใช้งานเอฟเฟ็คต์ที่กำหนดไปแล้ว ก็ยกเลิกออกไปได้โดยคลิกเลือกเลขลำดับของเอฟ เฟ็คต์ที่จะยกเลิก หรือคลิกเลือกบนหน้าต่าง Custom Animation ได้ดังภาพ

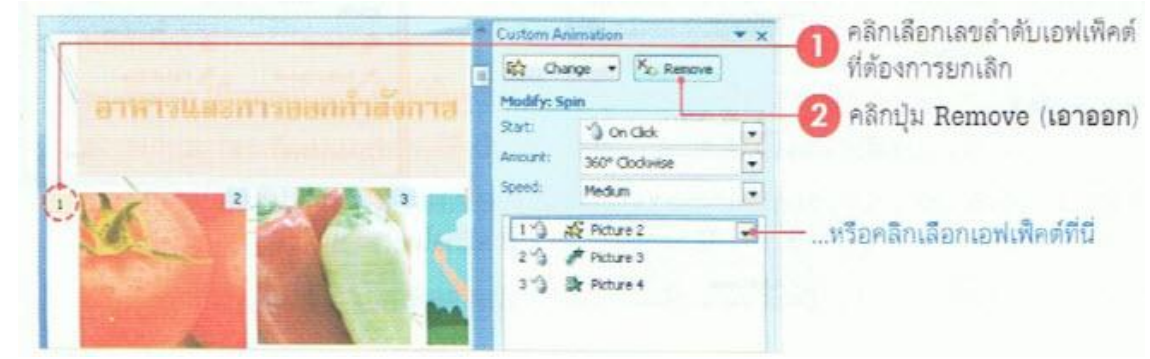

# ให้เอฟเฟ็คต์เริ่มทำงาน

โดยปกติเรากำหนดเอฟเฟ็กต์ให้กับออบ เจ็กแล้ว ตัวเลือกการแสดงออบเจ็กในช่อง Start (เริ่ม) จะเป็น On Click คือเมื่อกลิกเมาส์ แต่ยังมี ตัวเลือกการเริ่มทำงานแบบอื่นให้เลือกได้อีก ดังนี้

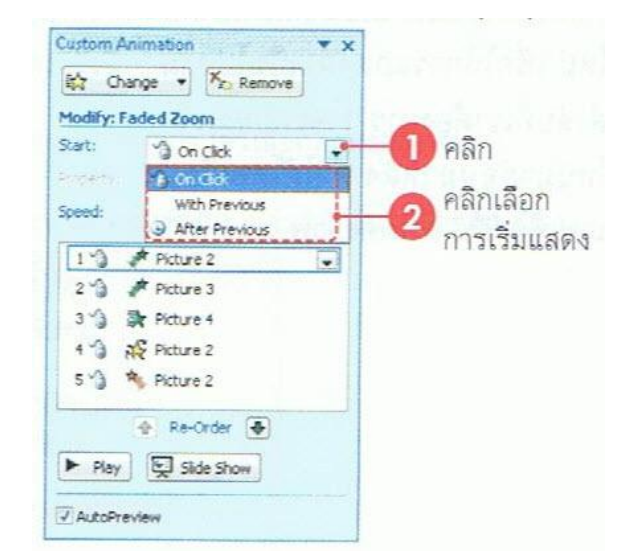

- On Click (เมื่อกลิก) เมื่อกลิกเมาส์จึงจะแสดงออบเจ็กนี้
- With previous (กับก่อนหน้านี้) แสดงออบเจ็คนี้พร้อมกับออบเจ็คก่อนหน้า (อัตโนมัติ)
- After Previous (หลังก่อนหน้านี้) ให้แสดงออบเจ็คนี้หลังจากออบเจ็คก่อนหน้าแสดงเสร็จแล้ว (อัตโนมัติ)

#### กำหนดความเร็วของเอฟเฟ็คต์

กำหนดกวามเร็วของการแสดงเอฟเฟ็กต์ในช่อง

Speed (ความเร็ว) เลือกได้ดังนี้

- Very Slow (ช้ามาก) แสดงแบบช้ำมาก
- Slow (ช้า) แสดงช้า
- Medium (ปานกลาง) แสดงเริ่วปานกลาง
- Fast (เร็ว) แสดงเร็ว
- Very Fast (เริ่วมาก) แสดงเริ่วมากๆ

#### เลขลำดับของเอฟเฟ็คต์

เมื่อมีการใส่เอฟเฟ็คต์ให้กับออบเจ็ค สังเกตว่าที่ออบเจ็คนั้นจะมีตัวเลขกำกับอยู่ ซึ่งจะเป็นตัวเลขที่ ใช้บอกลำคับการใส่และแสคงของเอฟเฟ็คต์นั้น โคยเริ่มแสคงออบเจ็กจากตัวเลขก่าน้อยไปหามากตามลำคับ

### จัดลำดับของเอฟเฟ็คต์

การจัดลำดับเอฟเฟ็คต์ใหม่ เพื่อให้การแสดงผลเป็นไปตามลำดับที่เราต้องการ ว่าจะให้ออบเจ็คไหน มาก่อนมาหลัง ทำได้โดยเลื่อนเอฟเฟ็กต์ขึ้น-ลงได้ดังภาพ

### การหน่วงเวลาแสดงออบเจ็ค

เมื่อต้องการกำหนดให้แสดงออบเจ็กใดๆต่อเนื่อง แต่ให้หน่วงเวลาไว้ก่อน (ให้แสดงช้าลง) แล้ว ก่อยเริ่มแสดง โดยจะทิ้งช่วงไว้ตามเวลาที่กำหนด ซึ่งจะใส่เวลาได้ ดังภาพ

ปรับแต่งลักษณะการแสดงเอฟเฟ็คต์

เอฟเฟ็คต์แต่ละแบบสามารถปรับแต่งรายละเอียคต่างๆเพิ่มเติมได้อีก ในตัวอย่างเป็นการแสดงเอฟ เฟ็คต์แบบ Fly in เพื่อเป็นแนวทางให้ปรับแต่งเอฟเฟ็คต์ด้วยตัวเอง

บนแท็บ Effect (ลักษณะพิเศษ) ในส่วนการปรับแต่ง Enhancements มีรายละเอียดดังนี้

- Sound (เสียง) เลือกเสียงที่จะให้เล่นประกอบ และคลิกที่ปุ่มรูปลำโพง เพื่อกำหนดระดับความดัง
- After animation (หลังจากการเคลื่อนไหว) กำหนดลักษณะออบเจ็คที่เพิ่งถูกแสดงไปว่าจะให้มี ลักษณะอย่างไร ดังนี้
  - 💠 รายการสี หลังแสดงจบให้เปลี่ยนเป็นสีอื่นที่ต่างไปจากสีเดิม
  - More Colors (สีเพิ่มเติม) ให้เปลี่ยนเป็นสีอื่นที่ต่างไปจากสีเดิม โดยเลือกสีอื่น นอกเหนือจากที่มีได้
  - Don't Dim (ไม่พร่ามัว) ให้เป็นเหมือนเดิม ไม่เปลี่ยนแปลง
  - Hide After Animation (ซ่อนหนังจากการเคลื่อนไหว) ให้ซ่อนหรือไม่แสดงออบเจ็ก หรือ ข้อความเมื่อเมาส์คลิกครั้งต่อไป
- Animate Text (ข้อความเคลื่อนไหว) กำหนดลักษณะการแสดงข้อความแต่ละส้วน ดังนี้
  - All at once (ทั้งหมดในครั้งเดียว) แสดงข้อความทั้งหมดพร้อมกันทีเดียว
  - By word (ที่ละคำ) แสดงข้อความแบบออกมาที่ละคำ
  - By letter (ที่ละตัวอักษร) แสดงข้อความแบบออกมาที่ละตัวอักษร
- กำหนดระยะเวลาแสดงที่จะให้ห่างกันระหว่างแต่ละตัวอักษรเป็นเปอร์เซ็นต์ในช่อง % delay between letters (% หน่วงเวลาระหว่างตัวอักษร) ใช้กับ 2 ตัวเลือกหลังของ Animate Text